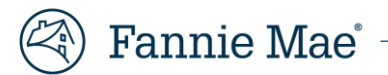

# Mortgage Insurance Claims Portal Administrator Job Aid

The Servicer Primary role is tasked with managing user access to the Mortgage Insurance Claims Portal (MICP.)

This individual will:

- Add new users,
- Deactivate existing users and
- Modify user roles.

# **Administrator Module**

The **Servicer Primary** user will manage user access through the **Administrator Module**. This module is found on the landing page immediately after the login screen.

Complete the login process.

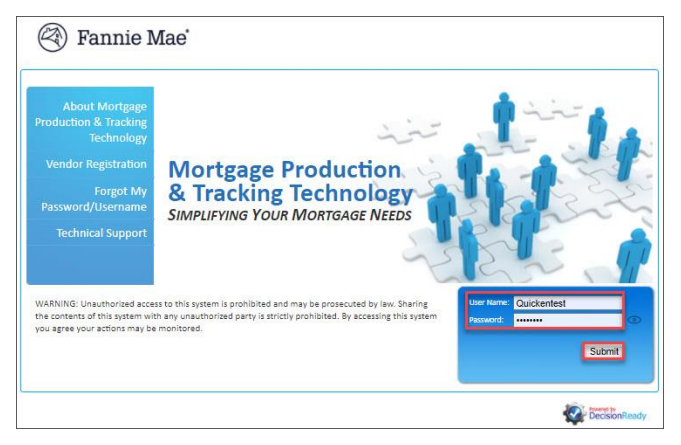

Select ADMIN - Application Administration from the main DRS menu. This Administrator link is shared for all DRS applications.

| 🛞 Fannie Mae'                          |                                           |
|----------------------------------------|-------------------------------------------|
| Alert list                             |                                           |
|                                        | Quicken Test (QuickenTest)                |
| C₅                                     |                                           |
|                                        |                                           |
|                                        |                                           |
| MICP - Mortgage Insurance Claim Portal | MICP Vendor Primary<br>QUICKEN LOANS, LLC |
| ADMIN - Application Administration     |                                           |
|                                        | Reserve for<br>DecisionReady              |

#### Click Users and then Create User.

| 🔼 Quicken T      |   |
|------------------|---|
| 삼 Home           |   |
| 🐸 Users 픚        | • |
| - Active Users   | 1 |
| - Inactive Users | - |
| - Create User    |   |
|                  | G |

From the MICP Column, select **MICP Vendor Primary** or **MICP Vendor Secondary** from the drop-down. If your organization uses other DRS products, the will be viewable here as well.

| <mark>∕ Create</mark>        | New User       |            |            |            |            |                                                            |
|------------------------------|----------------|------------|------------|------------|------------|------------------------------------------------------------|
| Role Assi                    | gnment Details |            |            |            |            |                                                            |
|                              | СРТ            | IRT        | RES        | ERP        | QCT        | МІСР                                                       |
| Role:                        | SELECT ONE     | SELECT ONE | SELECT ONE | SELECT ONE | SELECT ONE | SELECT ONE                                                 |
| Depart-<br>ment /<br>Vendor: | · · · · ·      | <b>`</b>   | ~          | ~          | ~          | SELECT ONE<br>MICP Vendor Primary<br>MICP Vendor Secondary |
| Addi-<br>tional<br>Info:     |                |            |            |            |            |                                                            |

The Department/Vendor will default to your company.

| MICP | Vendor F | Primary |         | ~ |
|------|----------|---------|---------|---|
|      | K) QUICH | EN LO   | ANS, LI | ~ |

Scroll down.

Complete the Login Details.

- 1. Enter a User Name.
- 2. Select **Enabled** from the Login Status drop-down.
- 3. Enter a temporary password. The password must be at least 8 characters long, and have at least one letter, one number and one special character.
- 4. Re-type the password.
- 5. Enter personal details. Items marked with a **red asterisk** are mandatory fields.
- 6. Click Save.

| User Name * |            | N /                   | Login Sta | atus         |      |
|-------------|------------|-----------------------|-----------|--------------|------|
| TestUser    |            |                       | Enabl     | ed           | 2    |
| Password *  |            |                       | Re-Type   | Password *   |      |
| •••••       |            |                       | ······    | 8            |      |
| ersonal D   | etails 5   |                       |           | Last Name *  |      |
|             | Test       |                       |           | User         |      |
| Email *     |            |                       | Phone     |              | Ext. |
| testuser@q  | uicken.com |                       | 555-55    | 55-5555      |      |
| Address 1   |            |                       |           |              |      |
| 123 Main St | reet       |                       |           |              |      |
| Address 2   |            |                       |           |              |      |
| 1174        |            | 5. <u>1</u> ,47,97,97 |           | 52,512,510,0 |      |
| City        |            | State                 |           |              |      |
| Sometown    |            |                       |           | /5555        |      |
|             |            |                       |           |              |      |

The system will acknowledge that the data was saved successfully.

To ensure the user was successfully added:

- 1. Select Active Users from the Users drop-down
- 2. Enter the Username in the search box.
- 3. Locate the user in the table below.

| Lisers A                                                | Filter Criteria  |                 | (          |
|---------------------------------------------------------|------------------|-----------------|------------|
| <b>1</b>                                                | Filter By:       |                 | Role:      |
| Active Users                                            | User Role        | ~               | All        |
| <ul> <li>Inactive Users</li> <li>Create User</li> </ul> | I User List      | a 2             |            |
| G                                                       | Online 🗘 Usernan | ne 🔺 First Name | e 🗘 Last f |
|                                                         | testuser         | Test            | User       |

# Manage User List

Change can be made to the **Active Users** list, as needed.

Locate the name of the **Active User** profile needing attention.

| 1              | Q          |           |         |     |     |     |     |     |                                                        |                   |
|----------------|------------|-----------|---------|-----|-----|-----|-----|-----|--------------------------------------------------------|-------------------|
| *              | First Name | Last Name | Title 🗘 | СРТ | IRT | RES | ERP | QCT | міср                                                   | Action            |
| No and have do | Test       | User      |         |     |     |     |     |     | MICP Vendor Primary<br>Quicken<br>testuser@quicken.com | <b>123</b><br>୭ଟନ |

### Utilize the Action Icons at the right-hand side to:

- 1. View the Login History.
- 2. Edit the user role, status or personal details.
- 3. Reset the user password.

#### Deactivate a user, locate the user in the Active User list.

1. Click the **Edit User** action icon.

| ERP | QCT | МІСР                                                   | Action         |
|-----|-----|--------------------------------------------------------|----------------|
|     |     | MICP Vendor Primary<br>Quicken<br>testuser@quicken.com | າ<br>ເຄີຍ<br>ເ |

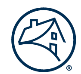

2. Under Login Details, change the Login Status to Disabled and click Save at the bottom of the page. Users cannot be deleted from DRS systems.

| Login Details |              |   |
|---------------|--------------|---|
| User Name *   | Login Status |   |
| testuser      | Enabled      | ~ |
|               | Enabled      |   |
|               | Disabled     |   |

#### Reactivate a disabled, locked out or inactive user

1. Locate the user in the Inactive User List.

| Users          | Home  | Filter By:  |          |   |            | Role: | 1          |
|----------------|-------|-------------|----------|---|------------|-------|------------|
| - Active Users | -02.5 | User Role   |          |   | ~          | MIC   | P Vendor P |
| Inactive Users |       | 🖽 User List | 1        |   |            |       |            |
| - Create User  |       |             |          | ۹ |            |       |            |
|                | G     | Online 🗘    | Username |   | First Name |       | Last Nam   |
|                |       |             | testuser |   | Test       |       | User       |

2. Use the **Reactivate** icon to update the **Login Details** to **Enabled**.

| ERP | QCT | МІСР                                                   | Action |
|-----|-----|--------------------------------------------------------|--------|
|     |     | MICP Vendor Primary<br>Quicken<br>testuser@quicken.com | 9 G C  |

**3.** The system will require the Administrator to set a new temporary password (8 characters, at least one letter, one number and one special character.). Click **Set New Password** and confirm.

| Password Requirements:                   |                                 |                                           |            |
|------------------------------------------|---------------------------------|-------------------------------------------|------------|
| The password must have a minimum lengt   | h of 8 characters.              |                                           |            |
| Password maximum length is 30 character  | S.                              |                                           |            |
| The password cannot be the same as the v | serid.                          |                                           |            |
| The password must have at least one alph | a, one numeric, and one special | character.                                |            |
| The password cannot match simple words   | like welcome, account, proper i | names, dictionary words, database name, o | or user id |
| New password:                            |                                 |                                           |            |
|                                          |                                 |                                           |            |
| Re-type new password:                    |                                 |                                           |            |